## How to Run the Standards Report

A **Class Spreadsheet Report** will create a document listing your students vertically and the standards horizontally (as seen in Gradebook). A printout of this report may serve as a template for entering your students' scores into Gradebook. Note that this report will not gray out standards that are not reported for the term.

- 1. Log into Gradebook.
- 2. Select your (a) class, year, and reporting term.
- 3. Click the(**b**) Scoresheet tab on the top toolbar and enter at least one grade for one of your students.
- 4. Click the (c) Reports tab on the top toolbar.

Important! Your report will not run correctly without at least one grade entered for your class.

5. In the **Reports** window, double-click (d) **Standards Report**.

| Classes                 | .111.   | e 🦡 b                     | ~             | -                                                                                                  | 3             |               |         |
|-------------------------|---------|---------------------------|---------------|----------------------------------------------------------------------------------------------------|---------------|---------------|---------|
| Igo Elementary School   |         |                           |               |                                                                                                    | VAP-          |               | 101     |
| Trimester 1             |         | ED)                       | -             |                                                                                                    | -             |               | 1       |
| P6(A-E) G4ELA           | а       | Scoresheet                | Assignments   | Student Info                                                                                       | Grade Setup   | Class Content | Reports |
| P9(A-E) G4Math          | 15-16   |                           |               |                                                                                                    |               |               |         |
| P8(A-E) G4Science       | 15-16   | Name:                     |               | Description:                                                                                       |               |               |         |
| P7(A-E) G4SocialStudies | 15-16   | Attendance Grid           |               | Student and date grid template for taking attendance                                               |               |               |         |
| HR(A-E) Grade1          | 15-16 F | Category Total Report     |               | Summary of category totals by section or by student<br>Final grades and comments by reporting term |               |               |         |
| HR(A-E) Grade2          | 15-16 I | Individual Student Report |               | Summary of class activity per student                                                              |               |               |         |
| HR(A-E) Grade3          | 15-16   | Missing Assignment Report |               | Listing of assigments that have not been scored                                                    |               |               |         |
| HR(A-F) Grade4          | 15-16   | Scoresheet                | 6             | Student grade                                                                                      | and assignmen | t data        |         |
|                         | 4.0 4.0 | Standards Report          |               | Standards Final Grades and Standards Assignment S                                                  |               |               |         |
| HR(A-E) GradeK          | 15-16 5 | Student Multi-Sectio      | on Report 🛛 🧯 | Student information from all of a student's sections.                                              |               |               |         |
| Student Groups          | 111 5   | Student Roster            |               | Student demographic information listed one row per                                                 |               |               |         |

6. In the Standards Report window, make the selections indicated below:

| 00       | Standards Report                                                                                                    | ΞΞ         |
|----------|----------------------------------------------------------------------------------------------------|------------|
| Criteria | ıt.                                                                                                    | 0          |
|          | Name:       Standards Report         Description:       Standards Final Grades and Standards Assignment Scores         Report Layout:       Image: Class Spreadsheet                                                                                                    |            |
|          | Output Type: <ul> <li>PDF              <li>Export (CSV)</li> </li></ul> Sections: <li>Selected Class             <ul> <li>Active Classes Order By: Section, Student +</li> </ul>            Students:              <ul> <li>All Enrolled</li> <li>Student Number Sort By: Number +</li> <li>Student Read</li> <li>Student Name              <ul> <li>Student Part Part Part Part Part Part Part Par</li></ul></li></ul></li> |            |
|          | Reporting Term:<br>Y1<br>S1<br>S1<br>Select appropriate Reporting<br>S2<br>Include reporting terms with no standards grades                                                                                                    | ng Term    |
|          |                                                                                                    | Run Report |

7. Then click **Run Report**.

## 8. To **open** the report:

- a. Select the **Open Report** option.
- b. Click **OK**.
- 9. To **save** the report to a file:
  - a. Select the **Save Report** option.
  - b. Click **OK**.
  - c. Enter a file name of the report in the Save As field.
  - d. Choose the location where you want to save the report.
  - e. Click **Save**, then click **OK**.
  - f. To view the report, navigate to where the report was saved and open it.